# 사용하기 전에

Q. Global Route Manager(GRM)란 무엇인가요?

- Global Route Manager 는 DNS 기반의 다양한 방법을 통해 네트워크 트래픽을 안정적으로 로드밸런싱하는 GSLB(global server load balancing) 상품입니다.
   Q. Global Route Manager 도메인은 무엇인가요?
- Global Route Manager 는 DNS 기반에서 동작합니다. 따라서 Global Route Manager 도메인은 로드밸런싱 정책이 적용된 도메인이라고 생각하시면 됩니다.
   Q. Global Route Manager 에 설정할 수 있는 로드밸런싱 타입과 추가 가능한 리소스는 무엇인가요?
- Round Robin, Weighted, GeoLocation, Fail Over 의 4 가지 로드밸런싱 타입을 제공 중이며, 각 타입별로 추가 가능한 리소스 타입은 아래와 같습니다.

| 로드밸런싱 타<br>입 | 리소스 타입                 | 설명                                                                                                    |
|--------------|------------------------|----------------------------------------------------------------------------------------------------|
| Round Robin  | IP                     | 최대 16개까지 리소스 추가가 가능합니다.<br>요청에 대해 공평하게 순차적으로 리소스가 응답합니다.                                                                                                    |
| Weighted     | IP,Domain              | 최대 16개까지 리소스 추가가 가능합니다.<br>각 리소스별로 처리하는 트래픽 양에 대한 가중치를 주어 요청에 따른 트래픽을 분<br>배할 수 있습니다.<br>IP와 Domain을 혼용하여 추가할 수 없습니다                                                                         |
| GeoLocation  | Domain                 | 글로벌 서비스에 최적화된 로드밸런싱 타입입니다.<br>사용자의 위치를 기준으로 대륙 혹은 국가 단위 분기가 가능하며, IP 주소 대역을<br>기준으로 한 분기 설정도 가능합니다.<br>Geo Map 메뉴에서 고객에게 꼭 맞는 Map을 손쉽게 구성할 수 있으며, IP 주소 대<br>역 기준으로 CIDR Map을 구성하는 것도 가능합니다. |
| Fail Over    | Active : IP            | 최대 16개까지 리소스 추가가 가능합니다.<br>Active로 설정된 리소스가 응답을 하며 Health Check Fail 되면 Standby 리소스가<br>응답합니다.                                                                                               |
| Fail Over    | Standby: IP,<br>Domain | 최대 16개까지 리소스 추가가 가능합니다.<br>Active 리소스가 fail 시에 Standby 리소스가 응답합니다.<br>IP와 Domain을 혼용하여 추가할 수 없습니다.                                                                                           |

• 리소스별 상세 정보

| 리소스 타입 | 설명                                          | Health check |
|--------|---------------------------------------------|--------------|
| IP     | Server 상품 연계 가능, 직접 입력(외부 Public IP) 가능     | 설정 가능        |
| Domain | Load Balancer 상품 연계 가능, 직접 입력(외부 Domain) 가능 | 설정 불가능       |

Q. Global Route Manager 를 구성하기 위한 절차는 어떻게 되나요?

GRM 도메인 생성 후 로드밸런싱 타입 설정 -> 리소스 추가 -> 모니터 설정의 순서로 진행합니다.

## Global Route Manager 신청하기

## Global Route Manager 신청

Global Route Manager 서비스를 신청하려면 Global Route Manager > GRM Domain 메뉴에서 GRM 신청을 클릭합니다.

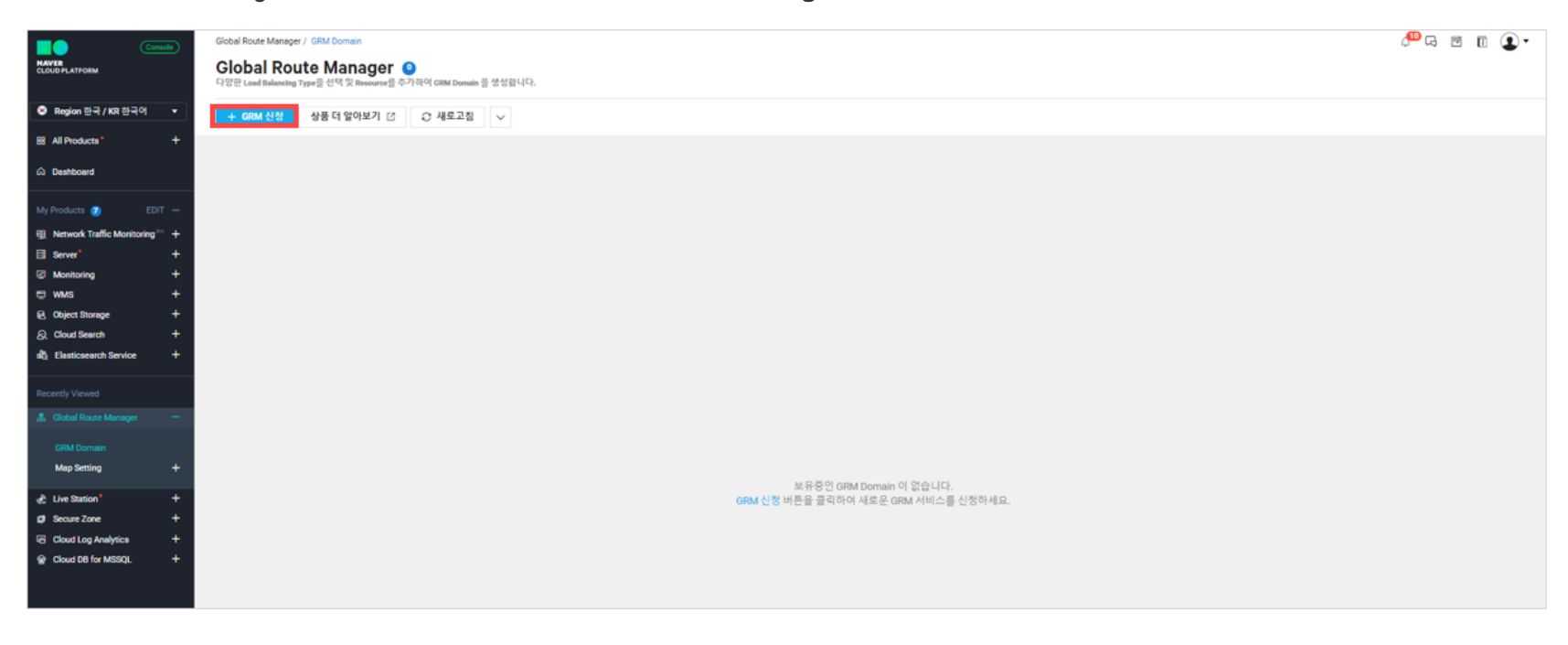

## GRM Domain 설정

Global Route Manager 서비스를 구성하기 위해 가장 기본적으로 필요한 도메인과 TTL, 로드밸런싱 타입을 설정합니다.

| AAVER<br>LOUD PLATFORM      | Console  | Global Route Manager / GRM Domain<br>< GRM 신청 |                             |                        |                |   |
|-----------------------------|----------|-----------------------------------------------|-----------------------------|------------------------|----------------|---|
| Segion 한국 / KR 한            | २० •     | GRM Domain 설정                                 |                             |                        |                |   |
| All Products*     Deshboard | 1        | GRM Domain*                                   | ncloud-grm                  |                        | .gm.ntruss.com | ۲ |
|                             | 2        | π.•                                           | 300                         |                        | •              | ۲ |
| My Products 🕐               | EDIT - 3 | Load Balancing Type *                         | Round Robin     Geolocation | Weighted     Fail Over |                | ۲ |
| Server*                     | ÷        |                                               | Geo Select Geo 🔻            |                        |                |   |
| U WMS                       | ÷        |                                               | CIDR Select CIDR 👻          |                        |                |   |

① GRM Domain: Global Route Manager 를 구성하여 사용할 도메인을 입력합니다.

② TTL: GRM Domain 에 설정된 리소스에 대한 TTL을 선택합니다.

- 기본적으로 300 초를 권장하고 있으며, TTL을 길게 설정한 경우 변경 작업 시에는 TTL을 사전에 짧게 줄여두고 작업 이후 TTL을 길게 변경하는 것을 권장합니다.
   ③ Load Balancing Type: GRM 의 로드밸런싱 타입을 선택합니다.
- Round Robin: 순차적으로 공평하게 요청에 대한 리소스를 응답합니다.
   추가 가능 리소스 : IP(Public IP 상품, 공인 IP 직접 입력)
- Weighted: 최대 16 개까지 리소스를 추가할 수 있으며, 각 리소스별로 가중치를 주어 요청에 대한 트래픽을 분산합니다.
   추가 가능 리소스 : IP(Public IP 상품, 공인 IP 직접 입력), Domain(LB 상품, 도메인 직접 입력) => 혼용하여 추가 불가능
- GeoLocation: 사용자의 위치를 기준으로 대륙/국가 단위로 분기하거나, IP 주소 대역을 기준으로 분기합니다.
   GeoLocation 선택 시 Geo 와 CIDR 을 선택 후 미리 생성된 Map 을 선택해야 합니다.
   추가 가능 리소스 : Domain(LB 상품, 도메인 직접 입력)
- Fail Over : Active 리소스와 Standby 리소스를 지정하여 평상시에는 Active 리소스가 응답을 하며 Active 리소스가 장애시 Standby 리소스가 응답을 합니다.
   Active 추가 가능 리소스 : IP(Public IP 상품, 공인 IP 직접 입력)
   Standby 추가 가능 리소스 : IP(Public IP 상품, 공인 IP 직접 입력), Domain(LB 상품, 도메인 직접 입력) => 혼용하여 추가 불가능

#### Round Robin 리소스 추가

최대 16개까지 리소스 추가가 가능합니다.

| Console<br>MAYER<br>CLOUD PLATFORM         | Global Route Manager / GRM Domain<br>< GRM 신청 |                                   |           |                 |   |                |                |    | ۳ جې <mark>۵۹</mark> ۵ | I 💽 • |
|--------------------------------------------|-----------------------------------------------|-----------------------------------|-----------|-----------------|---|----------------|----------------|----|------------------------|-------|
| ◎ Region 한국 / KR 한국어 🔹                     | GRM Domain 설정                                 |                                   |           |                 |   |                |                |    |                        |       |
| 88 All Products* +                         | GRM Domain*                                   | 도메한들 입력하십시오                       |           | .arm.ntruss.com | Ø |                |                |    |                        |       |
| Deshboard                                  | TTL.                                          | 300                               |           | • 조             | ۲ |                |                |    |                        |       |
| My Products 🕗 EDIT —                       | Load Balancing Type *                         | Round Robin                       | Weighted  |                 | ۲ |                |                |    |                        |       |
| 🛐 Network Traffic Monitoring 🐃 🕂           |                                               | Geolocation                       | Fail Over |                 |   |                |                |    |                        |       |
| E Server' +                                |                                               |                                   |           |                 |   |                |                |    |                        |       |
| Monitoring +                               |                                               | Geo Shiect Geo +                  |           |                 |   |                |                |    |                        |       |
| 🗢 www.s 🛛 🕂 🕂                              |                                               | CIDR Select CIDR +                |           |                 |   |                |                |    |                        |       |
| <table-cell> Object Storage +</table-cell> |                                               |                                   |           |                 |   |                |                |    |                        |       |
| Q Cloud Search +                           |                                               |                                   |           |                 |   |                |                |    |                        |       |
| alba Elasticsearch Service +               | Resource 추가                                   |                                   |           |                 |   |                |                |    |                        |       |
| Recently Viewed                            | Resource Type                                 | O IP                              | Domain    | C               |   |                |                |    |                        |       |
| 🥼 Global Route Manager 🛛 —                 | ① IP Type의 Resource에 대한 외부 접근 허용을 위           | l해서는 Server 상품의 ACG 실정을 사전 체크해야 함 | 니다.       |                 |   |                |                |    |                        |       |
|                                            | Name                                          | (P                                | 한국        | Zone • 2        |   | 작용 Resource    |                |    |                        |       |
| GRM Domain                                 | IP's name                                     | 3 IP address                      | 한국 4      | <b>•</b>        |   | win-jang01     | 49.236.132.208 | 한국 | KR-1                   |       |
| Map Setting +                              |                                               |                                   |           |                 |   | magento-centos | 211.249.60.50  | 한국 | KR-1                   |       |
| 🛃 Live Station* +                          |                                               |                                   |           |                 |   |                |                |    |                        |       |
| Ø Secure Zone +                            |                                               |                                   |           |                 |   |                |                |    |                        |       |
| Cloud Log Analytics +                      |                                               |                                   |           |                 |   |                |                |    |                        |       |
| Cloud DB for MSSQL +                       |                                               |                                   |           |                 |   |                |                |    |                        |       |

① 로드밸런싱 타입이 Round Robin 이면 리소스 타입은 IP 만 선택 가능합니다.

② Public IP(Server) 상품 목록에서 상품을 선택하고 >, < 버튼을 클릭하여 리소스에 추가하거나 삭제할 수 있습니다.

③ 직접 입력을 통해 소유하고 있는 Public IP를 입력하여 추가할 수 있습니다. IP's Name 은 리소스를 구분하기 위한 이름으로만 사용합니다.

④ +,- 버튼을 활용하여 다수의 행을 추가 및 삭제할 수 있습니다.

#### Weighted 리소스 추가

최대 16개까지 리소스 추가가 가능하며 각 리소스 항목별로 가중치를 설정하여 트래픽을 분배할 수 있습니다.

| Consola<br>MAVER<br>CLOUD PLATFORM | Global Route Manager / GRM Domain<br>< GRM 신청 |                                 |            |                 |   |                           |                 |      |      | , <sup>00</sup> Ģ ⊠ | E 💽 • |
|------------------------------------|-----------------------------------------------|---------------------------------|------------|-----------------|---|---------------------------|-----------------|------|------|---------------------|-------|
| ● Region 한국 / KR 한국어 👻             | GRM Domain 설정                                 |                                 |            |                 |   |                           |                 |      |      |                     |       |
| All Products* +                    | GRM Domain*                                   |                                 |            | .grm.ntruss.com | 0 |                           |                 |      |      |                     |       |
| û Deshboard                        | TTL.                                          | 300                             |            | • 8             | ۲ |                           |                 |      |      |                     |       |
| My Products 🕖 EDIT -               | Load Balancing Type                           | Round Robin                     | O Weighted |                 | ۲ |                           |                 |      |      |                     |       |
| 🔢 Network Traffic Monitoring 🐃 +   |                                               | Geolocation                     | Fail Over  |                 |   |                           |                 |      |      |                     |       |
| El Server* +                       |                                               | Geo Select Geo 👻                |            |                 |   |                           |                 |      |      |                     |       |
| Monitoring +                       |                                               | CIDR Select CIDR *              |            |                 |   |                           |                 |      |      |                     |       |
| ⊡wws +                             |                                               | Server Cront                    |            |                 |   |                           |                 |      |      |                     |       |
| R Object Storage +                 |                                               |                                 |            |                 |   |                           |                 |      |      |                     |       |
| 요 Cloud Search +                   |                                               |                                 |            |                 |   |                           |                 |      |      |                     |       |
| dig Elasticsearch Service +        | Resource 주가                                   |                                 |            |                 |   |                           |                 |      |      |                     |       |
|                                    | Resource Type                                 |                                 | O Domain   | c               | Ð |                           |                 |      |      |                     |       |
|                                    | ① IP Type의 Hesource에 내한 외부 답은 어용을 위해서?        | Server 양용의 ADG 열양을 사건 세크에야 됩니다. |            |                 |   | 719 December (189) Decemb |                 |      |      |                     |       |
|                                    | Name                                          |                                 | 안~ •       | Zone •          |   | Se Mesource (IP-X) Domain | SI 온송이 철가당합니다.) |      | ND.4 |                     |       |
| Map Setting +                      | IP's name                                     | IP address                      | 한국         | +               |   | win-jangu i               | 49.236.132.208  | 10 M | KH-1 | 40                  |       |
|                                    |                                               |                                 |            |                 |   | magento-centos            | 211.249.60.50   | 한국   | KR-1 | 60                  |       |
| 🛃 Live Station* 🔶 🕂                |                                               |                                 |            |                 |   |                           |                 |      |      |                     |       |
| 🕼 Secure Zone 🛛 🔶 🕂                |                                               |                                 |            |                 |   |                           |                 |      |      |                     |       |
| Cloud Log Analytics +              |                                               |                                 |            |                 |   |                           |                 |      |      |                     |       |
| P Cloud DB for MSSQL +             |                                               |                                 |            |                 |   |                           |                 |      |      |                     |       |
|                                    | AN IN MITS IN                                 |                                 |            |                 |   |                           |                 |      |      |                     |       |

① 로드밸런싱 타입이 Weighted 이면 리소스 타입은 IP 와 Domain 중 선택 가능합니다. 단, 두 개의 리소스 타입을 혼용할 수는 없습니다.

② 1번 항목에서 선택한 리소스 타입에 따라 Public IP(Server) 상품 혹은 Domain(Load Balancing) 상품 목록이 노출됩니다. 상품을 선택하고 >, < 버튼을 클릭하여 리소스에 추가하거나 삭제할 수 있습니다. 직접 입력을 통해 IP 혹은 Domain을 입력하여 추가할 수 있습니다.

③ 추가된 리소스에 가중치를 입력합니다. 가중치의 합은 100 이 되어야 합니다.

#### GeoLocation 리소스 추가

로드밸런싱 타입이 GeoLocation 이면 선택한 Map 정보에 따라 리소스를 각 영역에 추가할 수 있습니다.

| Console<br>HAVER<br>CLOUD PLATFORM                                                                                                    | Global Route Manager / GRM Domain<br>( GRM 신청 |                                                                                                    |                                                  |               |      |      |                  | () 10 G 💭 🕻     |
|----------------------------------------------------------------------------------------------------|-----------------------------------------------|----------------------------------------------------------------------------------------------------|--------------------------------------------------|---------------|------|------|------------------|-----------------|
| Segion 한국 / KR 한국어 ▼                                                                                                    | GRM Domain 설정                                 |                                                                                                    |                                                  |               |      |      |                  |                 |
| B All Products <sup>1</sup> +<br>☆ Deshboard<br>My Products <sup>2</sup> EDT -<br>Q Notwork Traffic Monitoring <sup>11</sup> +<br>G Server <sup>1</sup> +<br>G Monitoring +<br><sup>21</sup> W45 +<br>Q, Object Storage + | GRM Domain*<br>TTL*<br>Load Balancing Type*   | 도마한 등 함께 하 실시요<br>300<br>Round Robin<br>G Geolocation<br>Map Setting 역사 등 아들 하 이 에<br>D GFAULT_MAP ~<br>COR Select COR * | 이 Weighted<br>이 Fall Over<br>ap 설정을 먼저 전영해야 됩니다. | gm.ntruss.com | 0    |      |                  |                 |
| & Cloud Search +<br>बीद्र Elasticsearch Service +                                                                                                    | Resource 추가                                   |                                                                                                    |                                                  |               |      |      |                  |                 |
| Recently Viewed                                                                                                    | Resource Type                                 | ⊕ IP                                                                                                    | 1 o Domain                                       |               | 0    |      |                  |                 |
| GRM Domain<br>Map Setting +                                                                                                    | 2 Name                                        | Domain<br>test-server4.                                                                                                  | om                                               | 한국 🔹          | NCP, | USE  | test-server.com  | 한국              |
| Live Station <sup>1</sup> +     Secure Zone +     Gloud Log Analytics +     Cloud Log Analytics +                                                                                                    |                                               |                                                                                                    |                                                  |               |      |      |                  |                 |
|                                                                                                    |                                               |                                                                                                    |                                                  |               | NCP, | _USW |                  |                 |
|                                                                                                    |                                               |                                                                                                    |                                                  |               |      |      | test-server2.com | 19 <del>4</del> |
|                                                                                                    |                                               |                                                                                                    |                                                  |               | NCP, | ,DE  | test-server3.com | 친구              |
|                                                                                                    |                                               |                                                                                                    |                                                  |               |      |      |                  |                 |
|                                                                                                    |                                               |                                                                                                    |                                                  |               |      |      |                  |                 |

① 로드밸런싱 타입이 GeoLocation 이면 리소스 타입은 Domain 만 선택 가능합니다.

② Load Balancing 상품 목록에서 선택하거나 도메인을 직접 입력합니다. 리소스를 선택하고 >, < 버튼을 클릭하여 적용할 Map 영역에 추가 및 삭제가 가능합니다.

## Fail Over 리소스 추가

Active, Standby 리소스에 각각 16개까지 리소스 추가가 가능합니다.

| MAVER<br>CLOUD PLATFORM                            | Global Route Manager / GRM Domain <                                                                                                | A 🛛 I 🔊 • |
|----------------------------------------------------|----------------------------------------------------------------------------------------------------|-----------|
| 🙁 Region 한국 / KR 한국어 🛛 👻                           | GRM Domain 설정                                                                                                    |           |
| El All Products * +                                | GRM Domain*                                                                                                    |           |
| My Products 💿 EDIT —                               | TTL*     300     ▼     ▲     Ø       Load Balancing Type*     Round Robin     Weighted     Ø                                       |           |
| Recently Viewed  Global Route Manager*  GRM Domain | Geolocation Fail Over                                                                                                    |           |
| Map Setting +                                      | Resource 추가                                                                                                    |           |
|                                                    | Resource Type       IP       Domain         ① IP Type의 Resource에 대한 외부 접근 허용을 위해서는 Server 상품의 ACG 설정을 사전 체크해야 합니다.       중         |           |
|                                                    | Name         IP         Image: Second Condition         Automatic Resource           second CO1         49 236 163 114         872 | KR-1      |
|                                                    | server002 49.236.160.95 하궁 KR-1                                                                                                    | MY-1      |
|                                                    | 2 external 45.15.20.30 한국 + -                                                                                                    |           |
|                                                    | 5 Standby Resource                                                                                                    |           |
|                                                    | www.ncloud.com 한국                                                                                                    |           |
|                                                    |                                                                                                    |           |

① Fail Over Type 은 IP, Domain Type 선택이 가능합니다.

② 1번 항목에서 선택한 리소스 타입에 따라 Public IP(Server) 상품 혹은 Domain(Load Balancing) 상품 목록이 노출됩니다. 상품을 선택하고 >, < 버튼을 클릭하여 리소스에 추가하거나 삭제할 수 있습니다. 직접 입력을 통해 IP 혹은 Domain을 입력하여 추가할 수 있습니다.

③ 해당 Region 의 상품이 노출되며 선택된 Region 에서 IP 입력을 통해 리소스를 추가하면 해당 Region 에서 헬스체크가 수행됩니다.

④ Active 리소스는 IP 리소스만 추가 가능합니다.

⑤ Standby 리소스는 IP 또는 Domain 리소스 추가가 가능하지만 혼용하여 추가가 불가능합니다.

#### Monitor 설정

리소스 타입이 Public IP 일 경우 Health Check 를 위한 Monitor 를 설정합니다.

| MAYER<br>CLOUD PLATFORM                                                                                                    | ( | Global Route Manager / GRM Domain<br>〈 GRM 신청                  |                                                                                                |         |             |           |       |   |                           |                                 |          |              | ¢ <b>₽</b> ಢ । | 9 0 | ٩. |
|----------------------------------------------------------------------------------------------------|---|----------------------------------------------------------------|------------------------------------------------------------------------------------------------|---------|-------------|-----------|-------|---|---------------------------|---------------------------------|----------|--------------|----------------|-----|----|
| Segion 한국 / KR 한국어 ▼                                                                                                    |   | GRM Domain 설정                                                  |                                                                                                |         |             |           |       |   |                           |                                 |          |              |                |     |    |
| 83 All Products* +                                                                                                    |   | GRM Domain *                                                   | ncloudigrm<br>300                                                                              |         |             | .gm.ntrus | L.com | 0 |                           |                                 |          |              |                |     |    |
| My Products         EDT         -           Sgl. Network Traffic Monitoring <sup>11</sup> +           Server <sup>1</sup> +           Monitoring         +           Monitoring         +           WMS         +           Object Storage         + |   | Load Balancing Type*                                           | Round Robin     Geolocation     Geo     Geo     Geo     Geo     Geo     GDR     Geoc COR     v | O Weigt | hted<br>Wer |           |       | Ø |                           |                                 |          |              |                |     |    |
| ⊘, Cloud Search     +       n     Lasticsearch Service     +                                                                                                    |   | Resource 추가                                                    |                                                                                                |         |             |           |       |   |                           |                                 |          |              |                |     |    |
|                                                                                                    |   | <b>Resource Type</b><br>① IP Type의 Resource에 대한 외부 접근 허율을 위해서( | ● IP<br>▷ Server 상품의 ACG 설정을 사전 체크해야 합니다.                                                      | Domain  |             |           | C     | b |                           |                                 |          |              |                |     |    |
|                                                                                                    |   | Name                                                           | IP                                                                                             |         | 한국 🔹        | Zone •    |       |   | 적용 Resource               |                                 |          |              |                |     |    |
| GRM Domain<br>Map Setting +                                                                                                    |   | IP's name                                                      |                                                                                                |         | 한국          | +         |       |   | win-jang01 magento-centos | 49.236.132.208<br>211.249.60.50 | 한국<br>한국 | KR-1<br>KR-1 |                |     |    |
| Live Station* +     Secure Zone +     Cloud Log Analytics +     Cloud DB for MSSOL +                                                                                                    |   |                                                                |                                                                                                |         |             |           |       |   |                           |                                 |          |              |                |     |    |
|                                                                                                    |   | Monitor 설정 ⑦<br>Monitor 는 Resource Type 이 IP일 때 노출됩니다. (* 열4   | > 입력 사항입니다.)                                                                                   |         |             |           |       |   |                           |                                 |          |              |                |     |    |
|                                                                                                    | 1 | ○ 사용함                                                          | ○ 사용 안함                                                                                        |         |             |           |       |   |                           |                                 |          |              |                |     |    |
|                                                                                                    | 2 | 奉71 •                                                          | 30                                                                                             |         |             | •         | 素     |   |                           |                                 |          |              |                |     |    |
|                                                                                                    | 3 |                                                                | тср                                                                                            |         |             |           | ٠     |   |                           |                                 |          |              |                |     |    |
|                                                                                                    | 4 | Port*                                                          | 80                                                                                             |         |             |           | ٠     |   |                           |                                 |          |              |                |     |    |
|                                                                                                    | E | Path                                                           | 1                                                                                              |         |             |           |       |   |                           |                                 |          |              |                |     |    |
|                                                                                                    | 5 | Host Header                                                    | 포스트 헤더를 입력하십시오                                                                                 |         |             |           |       | ۲ |                           |                                 |          |              |                |     |    |
|                                                                                                    |   |                                                                |                                                                                                |         |             |           | 신청    | 1 |                           |                                 |          |              |                |     |    |

- ① 기본적으로 Monitor는 사용함으로 설정되어 있으며 사용 안함으로 변경할 수 있습니다.
- ② Health Check 주기를 선택합니다. 기본 설정은 60 초이며 60 초, 180 초, 300 초 중 선택할 수 있습니다.
- ③ Health Check 프로토콜을 선택합니다. TCP, HTTP, HTTPS 중 선택할 수 있습니다.

④ Health Check 에 사용하는 포트 번호를 선택하거나 직접 입력합니다.

- 직접 입력 시에는 1~65535 포트만 입력 가능합니다.
- TCP: 80, 8080, 443 중 선택 가능
- HTTP: 80, 8080 중 선택 가능
- HTTPS: 443 선택 가능
   ⑤ 3 번 항목에서 프로토콜을 HTTP, HTTPS 로 선택한 경우 Path 와 Host Header 설정이 가능합니다.
- 별도 설정이 없다면 / Path 에 대하여 GRM 도메인으로 Host Header 설정되어 요청됩니다.
- HTTP/HTTPS 는 200 응답일 경우에만 Health Check 성공으로 판단합니다.

| HAVER<br>CLOUD PLATFORM                         | Ð  | Global Route Manager / GRM Domain<br>《 GRM 신청           |                                  |                |        |           |                |    | <b>.</b> ¶ G ⊠ 0 <b>.</b> |
|-------------------------------------------------|----|---------------------------------------------------------|----------------------------------|----------------|--------|-----------|----------------|----|---------------------------|
| 😂 Region 한국 / KR 한국이                            | •  | GRM Domain 설정                                           |                                  |                |        |           |                |    |                           |
| EB All Products *                               | +  |                                                         |                                  |                |        |           |                |    |                           |
| Dashboard                                       |    | GRM Domain *                                            | nciouo-grm                       |                | is.com |           |                |    |                           |
| Ma Daudanta 🕋 👘 EDIT                            |    | π.•                                                     | 300                              |                | × 0    |           |                |    |                           |
| El Network Traffic Monitoring                   | ÷  | Load Balancing Type *                                   | Geolocation                      | Fail Over      | Ø      |           |                |    |                           |
| Server'                                         | +  |                                                         | Geo Select Con y                 |                |        |           |                |    |                           |
| Monitoring                                      | +  |                                                         | CIDR Select CIDR *               |                |        |           |                |    |                           |
| <ul> <li>WMS</li> <li>Øbject Storage</li> </ul> | ÷  |                                                         |                                  |                |        |           |                |    |                           |
| Q Cloud Search                                  | +  |                                                         |                                  |                |        |           |                |    |                           |
| 🐴 Elasticsearch Service                         | +  | Resource 주가                                             |                                  |                |        |           |                |    |                           |
| Recently Viewed                                 |    | Resource Type                                           | 0 IP                             |                | ,      |           |                |    |                           |
| 🗥 Globel Route Manager                          | -  | ① IP Type의 Resource에 대한 외부 접근 허용을 위                     | 해서는 Server 상품의 ACG 설정을 사전 체크해야 1 |                |        | 10110     |                |    |                           |
| GRM Domain                                      |    |                                                         | Patters                          | 정상적으로 생성 완료되었습 | 니다.    | g01       | 49.236.132.208 | 한국 | KR-1                      |
| Map Setting                                     | +  |                                                         |                                  |                |        | to-centos | 211.249.60.50  | 한국 | KR-1                      |
| 🖈 Live Station*                                 | +  |                                                         |                                  | 확인             |        |           |                |    |                           |
| Secure Zone     Secure Jon Analytics            | ÷. |                                                         |                                  |                |        |           |                |    |                           |
| Cloud DB for MSSQL                              | +  |                                                         |                                  |                |        |           |                |    |                           |
|                                                 | 1  | Monitor 설정 ③<br>Monitor 는 Resource Type 이 P일 때 노출됩니다. ( | * 월수 일력 사항입니다.)                  |                |        |           |                |    |                           |
|                                                 |    | ○ 사용함                                                   | ○ 사용 안함                          |                |        |           |                |    |                           |
|                                                 |    | 주기*                                                     | 30                               |                | *      |           |                |    |                           |
|                                                 |    |                                                         | TCP                              |                | •      |           |                |    |                           |
|                                                 |    | Port*                                                   | 80                               |                |        |           |                |    |                           |
|                                                 |    | Path                                                    |                                  |                |        |           |                |    |                           |
|                                                 |    | Heat Header                                             |                                  |                |        |           |                |    |                           |
|                                                 |    |                                                         |                                  |                |        |           |                |    |                           |
|                                                 |    |                                                         |                                  |                | 신경     |           |                |    |                           |

GRM 도메인 설정, 리소스 추가, 모니터 설정이 완료되면 신청을 클릭하여 Global Route Manager 를 생성합니다.

# Global Route Manager 관리하기

## 설정 변경

구성된 GRM 도메인을 클릭하여 GRM 신청 시 설정한 내용을 확인 및 변경할 수 있습니다.

| Console<br>NAVER<br>CLOUD PLATFORM                                | Global Route Manager / GRM Domain<br>Global Route Manage<br>다양판 Load Balancing Type를 선택 및 Resource | ば ●<br>텔 주가하여 GRM Domain 월 성성용니다.       |             |                          |                              | • 💽 🛛 🕾 🔍 |
|-------------------------------------------------------------------|----------------------------------------------------------------------------------------------------|-----------------------------------------|-------------|--------------------------|------------------------------|-----------|
| Segion 한국 / KR 한국어 ▼                                              | + GRM 신청 상품 더 알아보기                                                                                 | ☑ ○ 새로고칭 >                              |             |                          |                              |           |
| All Products' +                                                   | 2 설정 변경 구성 삭제                                                                                      |                                         |             |                          |                              |           |
|                                                                   | GRM 5 0191                                                                                         |                                         | Type        |                          | Resource                     | Status    |
| My Products 🧑 EDIT -                                              | ncloud-grm.grm.ntruss.com                                                                          |                                         | Round Robin |                          | 49.236.132.208,211.249.60.50 | ● 부분 운영증  |
| Envert Traffic Monitoring <sup>™</sup> +     El Servert +         | GRM Domain 설정                                                                                      |                                         |             |                          |                              |           |
| Monitoring +                                                      | GRM Domain                                                                                         | ncloud-grm.grm.ntruss.com (ID: 1713768) |             | 신청일시                     | 2019-05-21 15:32 (UTC+09:00) |           |
| 🗢 WMS 🔶 🕂                                                         | Load Balancing Type                                                                                | Round Robin                             |             | 최종 변경일시                  | 2019-05-21 15:32 (UTC+09:00) |           |
| Object Storage +                                                  | m                                                                                                  | 300초                                    |             |                          |                              |           |
| ⊘     Cloud Search     +       ab     Elasticsearch Service     + | Beeninge 4173                                                                                      |                                         |             |                          |                              |           |
|                                                                   | Resource 2.0                                                                                       |                                         |             |                          |                              |           |
|                                                                   | 적용 Resource                                                                                        |                                         |             | Status                   |                              |           |
|                                                                   | 49.236.132.208 (win-jang01 / Kore                                                                  | sa,KR-1)                                |             | (DOWN)                   |                              |           |
| GRM Domain<br>Mep Setting +                                       | 211.249.60.50 (magento-centos / )                                                                  | Korea,KR-1)                             |             | <ul> <li>(UP)</li> </ul> |                              |           |
| 🛃 Live Station* +                                                 | Monitor 설정                                                                                         |                                         |             |                          |                              |           |
| Ø Secure Zone +                                                   | Monitor 설정                                                                                         | 사용함                                     |             | <b>7</b>                 | 30 초                         |           |
| Cloud Log Analytics +                                             | 프로토콜                                                                                               | TCP                                     |             | Port                     | 80                           |           |
| Cloud DB for MSSQL +                                              |                                                                                                    |                                         |             |                          |                              |           |
|                                                                   |                                                                                                    |                                         |             | « < 1 > »                |                              |           |

① 설정을 변경할 GRM 도메인을 선택합니다.

② **설정 변경**을 클릭합니다.

| HAVER<br>CLOUD PLATFORM                                | Ð      | Global Route Manager / GRM Domain<br>< GRM 설정 변경      |                                             |           |                 |     |                |                |    | đ    | •2 |
|--------------------------------------------------------|--------|-------------------------------------------------------|---------------------------------------------|-----------|-----------------|-----|----------------|----------------|----|------|----|
| Begion 한국 / KR 한국의                                     | • 3    | GRM Domain 설정                                         |                                             |           |                 |     |                |                |    |      |    |
| All Products                                           | +      | GRM Domain *                                          | ncloud-grm                                  |           | .grm.ntruss.com | 0   |                |                |    |      |    |
|                                                        |        | TTL*                                                  | 300                                         |           | ▼ 초             | 0   |                |                |    |      |    |
| Ny Products     EDIT                                   | +      | Load Balancing Type *                                 | Geolocation                                 | Fail Over |                 | 0   |                |                |    |      |    |
| Server     Monitoring     wwws                         | +<br>+ |                                                       | Geo Select Geo * CIDR Select CIDR *         |           |                 |     |                |                |    |      |    |
| Object Storage     Object Storage                      | ÷      |                                                       |                                             |           |                 |     |                |                |    |      |    |
| at Elasticsearch Service                               | -4     | Resource 추가                                           |                                             |           |                 |     |                |                |    |      |    |
|                                                        |        | Resource Type<br>① IP Type의 Resource에 대한 외부 접근 허용을    | ○ IP<br>위해서는 Server 상품의 ACG 설정을 사전 체크해야 합니다 | Domain    |                 | ۲   |                |                |    |      |    |
|                                                        |        | Name                                                  | IP                                          | 한국 👻      | Zone •          |     | 적용 Resource    | 40.954.199.900 | 치구 | KD-1 |    |
| Map Setting                                            | +      |                                                       |                                             | 한국        |                 |     | magento-centos | 211.249.60.50  | 한국 | KR-1 |    |
| <ul> <li>Live Station*</li> <li>Secure Zone</li> </ul> | +<br>+ |                                                       |                                             |           |                 |     |                |                |    |      |    |
| Cloud Log Analytics                                    | +<br>+ |                                                       |                                             |           |                 |     |                |                |    |      |    |
|                                                        | 5      | Monitor 설정 ()<br>Monitor 는 Resource Type 이 F일 때 노출됩니다 | h. (• 딸수 입력 사장입니다.)                         |           |                 |     |                |                |    |      |    |
|                                                        |        | ○ 사용함                                                 | ○ 사용 안함                                     |           |                 |     |                |                |    |      |    |
|                                                        |        | 주기 *                                                  | 30                                          |           | • *             |     |                |                |    |      |    |
|                                                        |        | 프로토콜 ·                                                | TCP                                         |           | •               |     |                |                |    |      |    |
|                                                        |        | Path                                                  | /                                           |           |                 |     |                |                |    |      |    |
|                                                        |        | Host Header                                           | 포스트 헤더를 입력하십시오                              |           |                 | ۲   |                |                |    |      |    |
|                                                        |        |                                                       |                                             |           | _               | 121 |                |                |    |      |    |
|                                                        |        |                                                       |                                             |           |                 | 14  |                |                |    |      |    |

③ GRM 도메인과 로드밸런싱 타입은 변경할 수 없으며 TTL 설정은 변경할 수 있습니다. 로드밸런싱 타입이 Geolocation 인 경우 Map 변경은 가능합니다.

④ 적용되어 있는 리소스 정보가 표시되며,>,<버튼을 클릭하여 리소스를 추가 및 삭제할 수 있습니다.

⑤ 모니터 설정도 변경할 수 있습니다.

설정을 모두 변경하였다면 변경을 클릭하여 GRM 설정을 변경합니다.

## 구성 삭제

GRM 도메인을 삭제하는 방법은 다음과 같습니다.

| MAYER<br>CLOUD PLATFORM                                    | ude .       | Global Route Manager / GRM Domain Global Route Manager                     |                                         |                                                       |         |                              | ¢ <sup>®</sup> ਯ ₪ û <b>€</b> • |
|------------------------------------------------------------|-------------|----------------------------------------------------------------------------|-----------------------------------------|-------------------------------------------------------|---------|------------------------------|---------------------------------|
| Region 한국 / KR 한국이                                         | •           | 다양한 Load Balancing Type을 선택 및 Resource을 추가하여 G<br>+ GRM 신정 상품 더 알아보기 간 C 사 | BM Domain 을 생성합니다.<br>블로고침              |                                                       |         |                              |                                 |
| 8 All Products *                                           | +           | 2 <b>754</b> 4                                                             |                                         |                                                       |         |                              |                                 |
| C Dashboard                                                |             |                                                                            |                                         | Туре                                                  |         | Resource                     | Status                          |
|                                                            |             | ncloud-grm.grm.ntruss.com                                                  |                                         | Round Robin                                           |         | 49.236.132.208,211.249.60.50 | <ul> <li>부분 운영중</li> </ul>      |
|                                                            | 1           | GRM Domain 설정                                                              |                                         |                                                       |         |                              |                                 |
|                                                            | +           | GRM Domain                                                                 | ncloud-grm.grm.ntruss.com (ID: 4713768) |                                                       | 신청일시    |                              |                                 |
|                                                            | +           | Load Balancing Type                                                        | Round Robin                             |                                                       | 최종 변경일시 | 2019-05-21 15:32 (UTC+09:00) |                                 |
| Cobject Storage                                            | +           | m                                                                          | 300초                                    |                                                       |         |                              |                                 |
| & Cloud Search<br>홈 Elasticsearch Service                  | +           | Resource 설정                                                                |                                         |                                                       |         |                              |                                 |
| Recently Viewed                                            | - 1         | 21 S. Dascurra                                                             |                                         | GRM 인스턴스 삭제                                           | ×       |                              |                                 |
| 🏦 Global Route Manager                                     | -           | 49.236.132.208 (win-jang01 / Korea,KR-1)                                   |                                         |                                                       |         |                              |                                 |
| GRM Domain                                                 |             | 211.249.60.50 (magento-centos / Korea,KR-1)                                |                                         | 선택한 GRM 인스턴스를 삭제 하시겠습니까?<br>ncloud-grm.grm.ntruss.com |         |                              |                                 |
| Live Station*                                              | +           | Monitor 설정                                                                 |                                         | X 취소 🗸 확인                                             |         |                              |                                 |
| Secure Zone     Cloud Log Analytics     Cloud DB for MSSQL | +<br>+<br>+ | Monitor 열정<br>프로토콜                                                         | 사용함<br>TCP                              |                                                       | Port    | 30 25<br>80                  |                                 |
|                                                            |             |                                                                            |                                         |                                                       |         |                              |                                 |
|                                                            |             |                                                                            |                                         |                                                       | > >     |                              |                                 |

① 삭제할 GRM 도메인을 선택합니다.

② 구성 삭제를 클릭한 후 확인을 클릭하면 GRM 도메인 삭제가 진행됩니다.

## Map setting

로드밸런싱 정책 중 Geolocation 을 사용하기 위해서는 Map 이 먼저 생성되어 있어야 합니다.

해당 설정을 Map으로 저장하여,여러 개의 도메인에 해당 설정을 재활용할 수 있습니다. 국가 단위나 CIDR로 설정할 수 있습니다.

생성되어 있는 Map에 대한 변경은 지원하지 않으며, 기존 설정을 불러와 수정하여 신규 설정을 생성하실 수 있습니다.

## Geo Map 생성

Geo Map 생성 절차는 아래와 같습니다.

Geo Map 은 대륙/국가 단위로 설정할 수 있습니다. 태국/한국에 대해서 리소스를 다르게 할당하고 싶을 때를 예시로 설명하겠습니다.

| HAVER<br>CLOUD PLATFORM                            | Global Route Manager / Map Setting / Geo Map<br>Geo Map ()<br>GeoLacation Type의 지역별 환기를 위한 Geo Map를 성성됩니다. |                                                          | • 🔔 🗉 🗠 🔊 🔍 |
|----------------------------------------------------|----------------------------------------------------------------------------------------------------|----------------------------------------------------------|-------------|
| ◎ Region 한국 / KR 한국의 🔹                             | 2 + Geo Map 생성 상품 더 알아보기 亿 ⊖ 새로고침                                                                          | ▼                                                        |             |
| 88 All Products* +                                 | 설정 삭제                                                                                                    |                                                          |             |
| Co Dashboard                                       | Man 018                                                                                                    | 10 79 4                                                  |             |
| My Products 😰 EDIT -                               | DEFAULT_MAP                                                                                                | NOPJUSE, NOPJUSW, NOPJDE, NOPJAE, NOPJAE, NOPJAE, NOPJSG | ~           |
| Network Traffic Monitoring     +     Server'     + |                                                                                                    | « < <b>1</b> > »                                         |             |
| Monitoring +                                       |                                                                                                    |                                                          |             |
| © wws +                                            |                                                                                                    |                                                          |             |
| Object Storage +                                   |                                                                                                    |                                                          |             |
| ළු Cloud Search +<br>බ්දී Elasticsearch Service +  |                                                                                                    |                                                          |             |
| Recently Viewed                                    |                                                                                                    |                                                          |             |
| 🥼 Global Route Manager 👘 🗕                         |                                                                                                    |                                                          |             |
| GRM Domain                                         |                                                                                                    |                                                          |             |
| Map Setting —                                      |                                                                                                    |                                                          |             |
| Geo Map<br>CIDR Map                                |                                                                                                    |                                                          |             |
| 🛃 Live Station* +                                  |                                                                                                    |                                                          |             |
| Secure Zone +                                      |                                                                                                    |                                                          |             |
| <ul> <li>Cloud Log Analytics +</li> <li></li></ul> |                                                                                                    |                                                          |             |

#### ① Map setting 의 Geo Map 을 선택합니다.

② Geo Map 생성을 클릭합니다.

| NAVER<br>CLOUD PLATFORM                                                                                                    | Global Route Manager / Map Setting / Geo Map                                                                                                    |                           |                           | 4 <sup>00</sup> G 🗉 💽 🗸 |
|----------------------------------------------------------------------------------------------------|----------------------------------------------------------------------------------------------------|---------------------------|---------------------------|-------------------------|
| ● Region 한구 / KR 한구어 ・<br>원 All Products' +<br>☆ Deshboard                                                                                                    | Map 설정<br>Geo Map 설정에 필요한 정보를 입력합니다. (*<br>3 Map Name*                                                                                                    | 필수 입력 사항입니다.)<br>geomap   | •                         |                         |
| My Products     EDT       IB     Network Traffic Monnoring     +       IB     Server <sup>1</sup> +       ID     Monnoring     +       ID     Monnoring     +       ID     Monnoring     +       ID     Monnoring     +       ID     Monnoring     +       ID     Monnoring     +       ID     Monnoring     +       ID     Colord Roache Monneper     -       ID     Geo Map     -       CIOR Mong     -       ID     COOR Mong     +       ID     Secoure Zone     +       ID     Secoure Zone     +       ID     Secoure Zone     +       ID     Secoure Zone     +       ID     Secoure Zone     +       ID     Secoure Zone     +       ID     Secoure Zone     + | Zone 성경 후)         Zone 성경 후 지명 추가 함 수 있습니다.         4       지도 선택       7         5       Zone 이용       + 성경         6       Thailend       2         8       ETC       ETC | 지역 선택 및 추가 8 Prior 9 + 07 | Thailand 전체선택<br>Thailand |                         |
|                                                                                                    |                                                                                                    |                           | 10 MM                     |                         |

③ Map Name 을 입력합니다.

④ 기존에 설정되어 있는 Map 이 있으면 해당 Map 을 호출하여 수정합니다.

⑤ Zone 이름을 입력합니다.

⑥ Zone 이름은 할당하고자 하는 리소스의 위치나 정의할 지역에 대해서 기재하거나 관리하기 편한 이름으로 정의하면 됩니다.

예시) Zone 이름 1: Thailand Zone 이름 2: Korea ⑦ 각 Zone 별로 할당하고자 하는 국가, 대륙 단위를 선택합니다. Zone 으로 지정하지 않은 국가에 대해서는 별도로 Zone 을 설정하지 않아도 됩니다. 예시) Thailand Zone: Thailand 국가 선택 Korea Zone: South Korea 국가 선택

⑧ 국가 혹은 대륙을 검색하여 추가도 가능합니다.

⑨ 선택한 국가 혹은 대륙을 추가 버튼을 클릭하여 Zone 에 추가합니다.

10 신청을 클릭하여 Geo Map 을 생성합니다.

## Geo Map 삭제

| Coascie<br>NAVIE<br>CLOUD PLATFORM         | Global Route Manager / Map Setting / Geo Map<br>Geo Map ②<br>GeoLocation Type의 지역별 친기를 위한 Geo Map을 생성합니다. |                                                          |                   |   |  |
|--------------------------------------------|----------------------------------------------------------------------------------------------------|----------------------------------------------------------|-------------------|---|--|
| Segion 한국 / KR 한국어 ▼                       | + Geo Map 생성 상품 더 알아보기 亿 〇 세로고침                                                                           | <b>v</b>                                                 |                   |   |  |
| B All Products +                           | 3 설정 삭제                                                                                                   |                                                          |                   |   |  |
| A Dashboard                                | Map 이중                                                                                                    | 지역 정보                                                    |                   |   |  |
| My Products 👩 EDIT -                       | 1 geomep                                                                                                  | Korea, Thailand                                          |                   | ^ |  |
| E Network Traffic Monitoring +             |                                                                                                    |                                                          |                   |   |  |
| E Server* +                                | Map 이름                                                                                                    |                                                          | 지역 정보             |   |  |
| Monitoring +                               |                                                                                                    | Korea                                                    | South Korea       |   |  |
| 🗢 www.s 🛛 🕂                                | geomap                                                                                                    | Thailand                                                 | Thailand          |   |  |
| <table-cell> Object Storage +</table-cell> |                                                                                                    | ETC                                                      | 상단에 정의되지 않은 모든 국가 |   |  |
| Q Cloud Search +                           |                                                                                                    |                                                          |                   |   |  |
| 战 Elasticsearch Service +                  | 2 적용한 GRM 도메인 목록 (0)                                                                                      |                                                          |                   |   |  |
| Recently Viewed                            | ● 적용된 GRM 도메인이 없습니다.                                                                                      |                                                          |                   |   |  |
| 🏦 Global Route Manager 👘 💻                 |                                                                                                    |                                                          |                   |   |  |
| GRM Domain                                 | DEFAULT_MAP                                                                                               | NCP_USE, NCP_USW, NCP_DE, NCP_KR, NCP_JP, NCP_HK, NCP_SG |                   | ~ |  |
| Map Setting —                              |                                                                                                    |                                                          | -                 |   |  |
| Geo Man                                    |                                                                                                    |                                                          | « < <u></u> > »   |   |  |
| CIDR Map                                   |                                                                                                    |                                                          |                   |   |  |
| 🛃 Live Station* +                          |                                                                                                    |                                                          |                   |   |  |

① 삭제할 Geo Map 을 선택합니다.

② 적용한 GRM 도메인이 없는지 확인합니다. 적용한 GRM 도메인이 있으면 삭제되지 않습니다.

③ 적용한 GRM 도메인이 없으면 상단의 설정 삭제를 클릭합니다.

## CIDR Map 생성

CIDR Map 생성 절차는 아래와 같습니다.

분기 설정을 적용하고자 하는 대상의 CACHE DNS IP 주소 대역을 알고 있을 때 사용합니다(예: ISP CACHE DNS).

| Console<br>RAVIE<br>CLOUD PLATFORM | Global Route Manager / Map Setting / CIDR Map<br>CIDR Map ②<br>Cent.neution Type의 또 대학 분가를 위한 CIDR Map를 성성됩니다. | G 🖻 🛛 🗨 • |
|------------------------------------|----------------------------------------------------------------------------------------------------|-----------|
| ◎ Region 한국 / KR 한국 이 -            | 2 + CIDR Map 생성 상품 더 없어보기 ☑ ○ 새로고침 ✓                                                                           |           |
| 88 All Products" +                 |                                                                                                    |           |
| Construction Destroyed             |                                                                                                    |           |
| My Products 👔 EDIT —               |                                                                                                    |           |
| 强 Network Traffic Monitoring ** +  |                                                                                                    |           |
| E Server' +                        |                                                                                                    |           |
| Monitoring +                       |                                                                                                    |           |
| 🔁 WMS +                            |                                                                                                    |           |
| Object Storage +                   |                                                                                                    |           |
|                                    |                                                                                                    |           |
| alà Elasticsearch Service +        |                                                                                                    |           |
| Recently Viewed                    |                                                                                                    |           |
| 🔥 Global Route Manager 👘 😑         |                                                                                                    |           |
| GRM Domain                         |                                                                                                    |           |
| Map Setting —                      |                                                                                                    |           |
| Geo Man                            | 보유장인 CIDE NMIp 이 없습니다.<br>+ CIDE NAIn 옷성 배우를 클릭하여 서로운 CIDE NAIn를 구성하세요.                                        |           |
| CIDR Map                           |                                                                                                    |           |
|                                    |                                                                                                    |           |
| 🔥 Live Station* +                  |                                                                                                    |           |

① Map setting 의 CIDR Map 을 선택합니다.

② CIDR map 생성을 클릭합니다.

| NAVER<br>CLOUD PLATFORM                                                  | Console          | Global Route Manager / Map Setting / CIOR Map<br>< CIDR Map 생성 |                                      |                           |      | ( <sup>100</sup> G, ⊠ I | • 2   |   |
|--------------------------------------------------------------------------|------------------|----------------------------------------------------------------|--------------------------------------|---------------------------|------|-------------------------|-------|---|
| <ul> <li>Region 한국 / KR 한</li> <li>B All Products<sup>*</sup></li> </ul> | म्बल •<br>+      | <b>Map 설정</b><br>CIDR Map 설정에 필요한 정                            | <sup>19</sup> 보를 입력합니다. (♥≌수 입력 사장입니 | (CL.)                     |      |                         |       |   |
| Deshboard                                                                |                  | 3 Map Name*                                                    | cidrma                               | p                         | Ø    |                         |       |   |
| My Products 🧕                                                            | EDIT —           |                                                                |                                      |                           |      |                         |       |   |
| <ul> <li>Network Traffic Mor</li> <li>Server*</li> </ul>                 | itoring** +<br>+ | CIDR 블록 설정 ①<br>CIDR 블록 구역을 추가하여                               | f IP 대역을 설정할 수 있습니다.                 |                           |      | 7                       | 지도 선택 | • |
| Monitoring                                                               | +                | <b>4</b> ) 분류명                                                 |                                      | IP 블록 설정                  |      | 설정                      |       |   |
| 🗢 WMS                                                                    | +                | ***                                                            |                                      | IP대역은 무료 구분됩니다            |      |                         |       |   |
| Object Storage                                                           | +                | ALIDO                                                          |                                      | 0.0.0.0/0                 |      | × 삭제                    |       |   |
| S. Cloud Search                                                          | - +              | B_IDC                                                          | <b>U</b>                             | 0.0.0.0/0                 |      | × 삭제                    |       |   |
| Elesticsearch Service                                                    | De +             | ETC                                                            |                                      | 위의 영역에서 정의되지 않은 모든 IP 대역. |      |                         |       |   |
|                                                                          |                  |                                                                |                                      |                           |      |                         |       |   |
|                                                                          | ku —             |                                                                |                                      |                           | 0 28 |                         |       |   |
| GRM Domain                                                               |                  |                                                                |                                      |                           |      |                         |       |   |
|                                                                          | -                |                                                                |                                      |                           |      |                         |       |   |
| Geo Map                                                                  |                  |                                                                |                                      |                           |      |                         |       |   |
| CIDR Map                                                                 |                  |                                                                |                                      |                           |      |                         |       |   |

③ Map Name 을 입력합니다.

④ 블록명을 입력합니다.

⑤ 블록명은 할당하고자 하는 리소스의 위치나 정의할 지역에 대해서 기재하거나 관리하기 편한 이름으로 정의하면 됩니다.

예시) 블록 이름 1: A\_IDC 블록 이름 2: B\_IDC ⑥ 각 블록별로 알고 있는 CACHE DNS 대역을 입력합니다. 블록으로 지정하지 않은 국가에 대해서는 별도로 블록을 설정하지 않아도 됩니다.

예시) A\_IDC 블록: 128.100.100.0/24 B\_IDC 블록: 202.201.100.0/24 ⑦ 기존에 설정되어 있는 Map 이 있으면 해당 Map을 호출하여 수정합니다.

⑧ 신청 버튼을 클릭하여 CIDR Map 을 생성합니다.

## CIDR Map 삭제

| MAYER<br>CLOUD PLATFORM           | Global Route Manager / Map Setting / CIDR Map<br>CIDR Map ②<br>Gent.reation Type의 IP 대역 분기를 위한 CIDR Map를 생성합니다. |                                    |           |                       | , <sup>00</sup> G 0 0 €.• |  |
|-----------------------------------|----------------------------------------------------------------------------------------------------|------------------------------------|-----------|-----------------------|---------------------------|--|
| O Region 한국 / KR 한국의 ▼            | + CIDR Map 생성 상품 더 알아보기 ② ↓ 새로고징                                                                                | ~                                  |           |                       |                           |  |
| 88 All Products* +                | <b>3</b> 설정식적                                                                                                   |                                    |           |                       |                           |  |
| C Deshboerd                       | Map 이름                                                                                                    | CIDR 블롱 구역                         |           |                       |                           |  |
| My Products 👩 EDIT -              | 1 cidrmap                                                                                                    | A_IDC(0.0.0.0/0), B_IDC(0.0.0.0/0) |           |                       | ^                         |  |
| 圆 Network Traffic Monitoring ** + |                                                                                                    |                                    |           |                       |                           |  |
| 🗐 Server' +                       | Map 이름                                                                                                    |                                    |           | CIDR 블롱 구역            |                           |  |
| Monitoring +                      |                                                                                                    | AJIDC                              | 0.0.0.0/0 | /0                    |                           |  |
| ⇔ wms +                           | cidrmap                                                                                                    | B_IDC                              | 0.0.0.0/0 | /0                    |                           |  |
| 😣 Object Storage 🛛 🕂              |                                                                                                    | ETC                                | 위의 영우     | 역에서 정의되지 않은 모든 IP 대역. |                           |  |
| 😞 Cloud Search +                  |                                                                                                    |                                    |           |                       |                           |  |
| a Elasticsearch Service +         | 적용한 GRM 도메인 목록 (0)                                                                                              |                                    |           |                       |                           |  |
| Recently Viewed                   | 2 ● 적용된 GRM 도에인이 없습니다.                                                                                          |                                    |           |                       |                           |  |
| 🥼 Global Route Manager 👘 😑        |                                                                                                    |                                    |           |                       |                           |  |
| GRM Domain                        |                                                                                                    |                                    |           |                       |                           |  |
| Map Setting -                     |                                                                                                    |                                    |           |                       |                           |  |
| Geo Map                           |                                                                                                    |                                    |           |                       |                           |  |

① 삭제할 CIDR Map 을 선택합니다.

② 설정되어 있는 GRM 도메인이 없는지 확인합니다. 적용한 GRM 도메인이 있을 경우 삭제가 되지 않습니다.

③ 설정되어 있는 GRM 도메인이 없으면 없으면 상단의 설정 삭제를 클릭합니다.